## 🔰 JUVARE

## Automated Scheduling of Second Dose Plugin Setup

## Overview

This document details the steps necessary to set up the 'Vaccination: Automatic schedule of second dose' Plugin

## Linking the Product between Events

- 1. Log in to Juvare Events
- 2. Navigate to the first dose Event
- 3. Select Products on the left side
  - a. Select the Product that will need to be linked to the second dose Event
  - b. Select the Additional Settings tab
  - c. Enter the appropriate value for the 'Scheduling of second dose: Number of days' field
  - d. Using the 'Scheduling of second dose: Event series to choose date from' drop-down, select the desired second dose Event

**Note:** Please ensure that the Product is named the EXACT same between first dose and second dose Events.

| rickse note one your product mining o                                    | e available for sale until you have added your item to an existing or newly created quota.                                                   |   |
|--------------------------------------------------------------------------|----------------------------------------------------------------------------------------------------|---|
| neral Price Availability Add-ons                                         | Bundled products Tickets & check-in Additional settings                                                                                      |   |
|                                                                          | This product is a gift card<br>When a customer buys this product, they will get a gift card with a value corresponding to the product price. |   |
| Show number of tickets left<br>Optional                                  | (Event default)                                                                                                    | ~ |
|                                                                          | Publicly show how many tickets are still available.                                                                                          |   |
| PDF ticket layout<br>Optional                                            | (Event default)                                                                                                    | ۷ |
| Scheduling of second dose: Number of<br>days<br>Optional                 | 21                                                                                                    | Φ |
|                                                                          | Keep empty to turn feature off                                                                                                    |   |
| Scheduling of second dose: Maximum<br>number of days<br>Optional         | Scheduling of second dose: Maximum number of days                                                                                            | φ |
|                                                                          | Used in the self-service functionality.                                                                                                    |   |
| heduling of second dose: Event series to<br>choose date from<br>Ontional | Linking Test Second Dose                                                                                                    | v |
|                                                                          | if empty, the current series will be used                                                                                                    |   |
| cheduling of second dose: Product name<br>for second dose<br>Optional    | Scheduling of second dose: Product name for second dose                                                                                      |   |
|                                                                          | If empty, a product with the same name as the current one will be chosen                                                                     |   |
|                                                                          |                                                                                                    |   |

e. Click Save